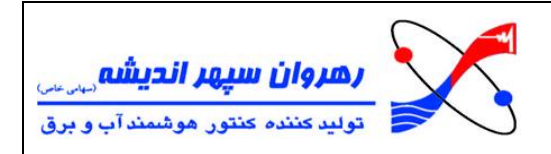

## دستورالعمل نصب برنامه صبا ۰٫۰٫۲;۰:

مراحل زیر را برای نصب برنامه انجام دهید:

۱) دقت داشته باشید که Regional Format سیستم شما باید حتما به United States تنظیم شده باشد. ( به زبان ساده تر فرمت زمان و تاریخ شما باید برروی United States تنظیم شده باشد.)

برای <mark>مثال در این نسخه نر</mark>م افزار ۱۰ ، معمولا به شکل زیر می باشد:

| Settings                |                                                    |                                            |                                           |                               |                   |           |
|-------------------------|----------------------------------------------------|--------------------------------------------|-------------------------------------------|-------------------------------|-------------------|-----------|
| 命 Home                  |                                                    | Region                                     |                                           |                               |                   |           |
| Find a setting          | ٩                                                  | Country or region                          |                                           |                               |                   |           |
| Time & Language         |                                                    | Iran                                       |                                           | ~                             |                   |           |
| rine a zangaage         |                                                    | Windows and app                            | s might use your country                  | v or region to give you local |                   |           |
| 🗟 Date & time           |                                                    | content.                                   |                                           |                               |                   |           |
| 🕲 Region                |                                                    | Regional form                              | at                                        |                               |                   |           |
|                         |                                                    | Current format: En                         | glish (United States)                     |                               |                   |           |
| ⊿ <sup>≄</sup> Language |                                                    | English (United S                          | itates)                                   | $\sim$                        |                   |           |
| D Speech                |                                                    | Windows formats preferences.               | dates and times based o                   | n your language and regional  |                   |           |
|                         |                                                    | Regional form                              | nat data                                  |                               |                   |           |
|                         |                                                    | Select Change dat<br>formats supported     | a formats to switch amo<br>by the region. | ng calendars, date, and time  |                   |           |
|                         |                                                    | Calendar:                                  | Gregorian Calendar                        |                               |                   |           |
|                         |                                                    | First day of week:                         | Sunday                                    |                               |                   |           |
|                         |                                                    | Short date:                                | 7/29/2020                                 |                               |                   |           |
|                         |                                                    | Long date:                                 | Wednesday, July 29, 2                     | 2020                          |                   |           |
|                         |                                                    | Long time:                                 | 11:56:04 AM                               |                               |                   |           |
|                         |                                                    | Change data farm                           |                                           |                               |                   |           |
|                         |                                                    | change data torna                          | 1.5                                       |                               |                   |           |
|                         |                                                    |                                            |                                           | . 1                           |                   | ,         |
|                         |                                                    |                                            |                                           | رت زیر میباشد:                | وز ۸ معمولا به صو | برای ویند |
|                         |                                                    | Customiza Lorn                             | at                                        |                               |                   |           |
|                         |                                                    | Customizerom                               | ICI                                       |                               |                   |           |
|                         | Numbers Currency Time                              | Date                                       |                                           |                               |                   |           |
|                         | Example                                            | Manual and                                 |                                           |                               |                   |           |
|                         | Short date:                                        | 7/29/2020                                  |                                           |                               |                   |           |
|                         | Long date:                                         | Wednesday, July 29, 20                     | 20                                        |                               |                   |           |
|                         |                                                    | /                                          |                                           |                               |                   |           |
|                         | Date formats<br>Short date:                        | M/d/www                                    |                                           | ~                             |                   |           |
|                         | Long data:                                         | dddd MMMM d ywyy                           |                                           | -                             |                   |           |
|                         | What the notations of                              | 0000,000                                   |                                           |                               |                   |           |
|                         | d, dd = day; ddd, dd                               | dd = day of week; M = 1                    | month; y = year                           | the alter                     |                   |           |
|                         | Calendar                                           |                                            |                                           |                               |                   |           |
|                         | When a two-digit yea                               | ar is entered, interpret it a              | as a year between:                        |                               |                   |           |
|                         | 1930 and                                           | 2029                                       |                                           |                               |                   |           |
|                         | First day of week                                  | Sunday                                     |                                           | ~                             |                   |           |
|                         |                                                    |                                            |                                           | State Barrier                 |                   |           |
|                         |                                                    |                                            |                                           | ALC: NOT THE REAL PROPERTY OF |                   |           |
|                         | Click Reset to restore t<br>numbers, currency, tin | he system default setting<br>ne, and date. | s for Res                                 | et                            |                   |           |

برای ویندوز ۷ معمولا به صورت زیر میباشد:

| رهروان سپهر اندیشه مهرس<br>تولید کننده کنتور هوشمند آب و برق | <                                                                                                    |                                                                                                    | ه صبا ۰٫۰٫۰                      | دستورالعمل نصب برناه |
|--------------------------------------------------------------|----------------------------------------------------------------------------------------------------|----------------------------------------------------------------------------------------------------|----------------------------------|----------------------|
|                                                              | Formats Location & Formats<br>Formats<br>English (United Stat<br>Date and time form<br>Short date:<br>Long date:<br>Short time:<br>Long time:<br>First day of week:<br>What does the not<br>Examples<br>Short date:<br>Long date:<br>Short date:<br>Long date:<br>Short date:<br>Long date:<br>Short date:<br>Long date:<br>Short time:<br>Long date:<br>Short time:<br>Long date:<br>Short time:<br>Long date:<br>Short time:<br>Long date:<br>Short time:<br>Long date:<br>Short time:<br>Long date:<br>Short time:<br>Long date:<br>Short time:<br>Long date:<br>Short time:<br>Long date:<br>Short time:<br>Long date:<br>Short time:<br>Long date:<br>Short date:<br>Long date:<br>Short date:<br>Long date:<br>Short date:<br>Long date:<br>Short date:<br>Long date:<br>Short date:<br>Long date:<br>Short date:<br>Long date:<br>Short date:<br>Long date:<br>Short date:<br>Long time:<br>Short time:<br>Long time:<br>Short time:<br>Long time:<br>Short time:<br>Long time:<br>Short time:<br>Long time:<br>Short date:<br>Long time:<br>Short time:<br>Long time:<br>Short time:<br>Short time:<br>Short time:<br>Short | phoards and Languages Administrative<br>es)<br>nature<br>(M/d/yyyy)<br>(dddd, MMMM dd, yyyy)<br>(h:mm tt<br>(h:mm:ss tt<br>(Sunday)<br>ation mean?<br>7/29/2020<br>Wednesday, July 29, 2020<br>1:43 PM<br>1:43:59 PM | onal settings                    |                      |
|                                                              | <u>Go online to learn ab</u>                                                                                                    | Addit<br>out changing languages and regional for<br>OK Cance                                                                                                    | onal settings<br>mats<br>A Apply |                      |

اگر فرمت شما متفاوت بود و نیاز به تنظیم <mark>داشتید، میتوانی</mark>د برروی زمان سیستم که در نوار پایین صفحه وجود دارد کلیک راست کرده و Adjust date / time رو بزنید و از آن جا فرمت را به United States تغییر دهید.

لازم به ذکر است که در ویندوزهای مختلف انجام اینکار م<mark>مکن است</mark> کمی متفاوت باشد .

۲) اگر برنامه صبا نسخه قبلی برروی سیستم وجود دارد آن را <mark>پاک</mark> کنید .

۳) در نهایت برنامه صبا ۱٬۲٬۰٬۰ را نصب کنید .